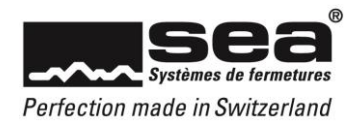

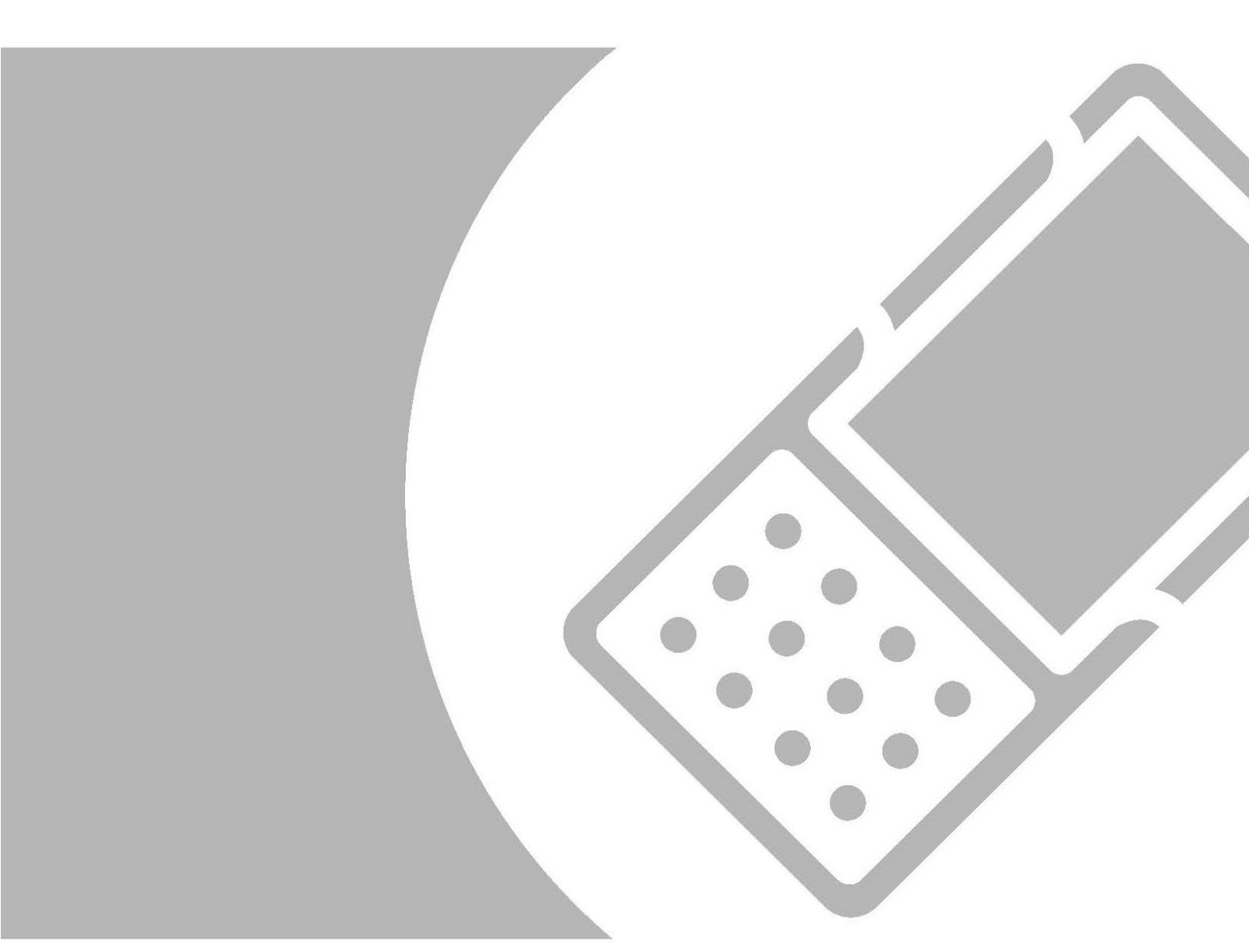

# **Règle Pare-Feu**

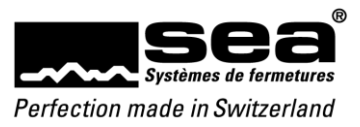

## Sommaire

# Page

| 1. Règ | gle Pare-Feu pour DeviceUpdater        |   |
|--------|----------------------------------------|---|
| 1.1.   | Général                                |   |
| 1.2.   | Aufrufen der Windows Defender Firewall |   |
| 1.3.   | Créer une nouvelle Règle               |   |
| 1.3.   | 3.1. Règle de trafic entrant           |   |
| 1.3.   | 3.2. Actions / Nouvelle Règle          |   |
| 1.3.   | 3.3. Type de règle (Programme)         |   |
| 1.3.   | 3.4. Chemin du Programme               |   |
| 1.3.   | 3.5. Permettre la connexion            | 5 |
| 1.3.   | 3.6. Profiles                          | 5 |
| 1.3.   | 3.7. Définir un nom                    | 5 |
| 1.3.   | 3.8. Sortie                            | 5 |

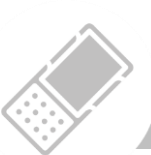

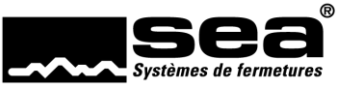

Perfection made in Switzerland

## 1. Règle Pare-Feu pour DeviceUpdater

#### 1.1. Général

Ce guide s'applique uniquement à Windows 10 (64/32) avec le pare-feu Windows Defender activé. Cela peut empêcher SEA DeviceUpdater de communiquer avec SEA SEP. Par conséquent, les paramètres du pare-feu Windows Defender doivent être ajustés comme solution de contournement.

Les droits d'administrateur local sont requis pour effectuer ce réglage.

## 1.2. Lancer le pare-feu Windows Defender

| Tout Applications Documents Web                                                                                                   | Plus <del>•</del> &                                                                                                    |
|----------------------------------------------------------------------------------------------------|----------------------------------------------------------------------------------------------------|
| Meilleur résultat                                                                                                    |                                                                                                    |
| WI.msc<br>Document de la console commune Mi                                                                                       |                                                                                                    |
| Rechercher sur le Web                                                                                                    | wf.msc<br>Document de la console commune Microsoft<br>Emplacement <u>CAWINDOWS\system32</u><br>Dernière modific<br>ation<br>COuvrir<br>Secure en tant qu'administrateur<br>Durrir femplacement du fichier |
|                                                                                                    | Copier le chemin d'accès complet                                                                                                    |
| ,∽ wf.msd                                                                                                    |                                                                                                    |
| <ol> <li>Saisissez «wf.msc» dans le cha</li> <li>Sélectionnez l'option «Exécute</li> <li>Connectez-vous en tant qu'adr</li> </ol> | np de recherche de Windows<br>en tant qu'administrateur»<br>ninistrateur local                                                                                                    |

#### 1.3. Créer une nouvelle Règle

### 1.3.1. Règle de trafic entrant

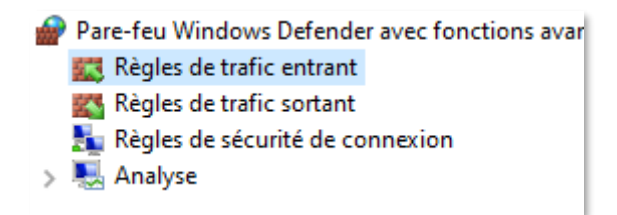

Sélectionnez «Règle de trafic entrant»

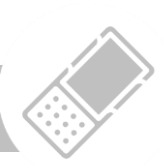

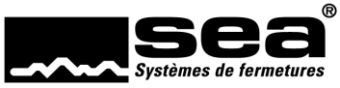

Perfection made in Switzerland

1.3.2. Actions / Nouvelle Règle

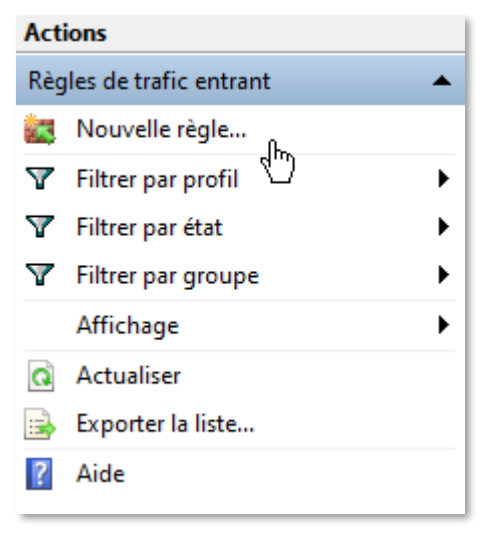

Sélectionnez «Nouvelle règle»»

#### 1.3.3. Type de règle (Programme)

| Étapes :      |                                                         |
|---------------|---------------------------------------------------------|
| Type de règle | Quel type de règle voulez-vous créer ?                  |
| Programme     |                                                         |
| Action        | Programme                                               |
| Profil        | Règle qui contrôle les connexions d'un programme.       |
| Nom           | ○ Port                                                  |
|               | Règle qui contrôle les connexions d'un port TCP ou UDP. |

Type de règle: «Programme»

#### 1.3.4. Chemin du Programme

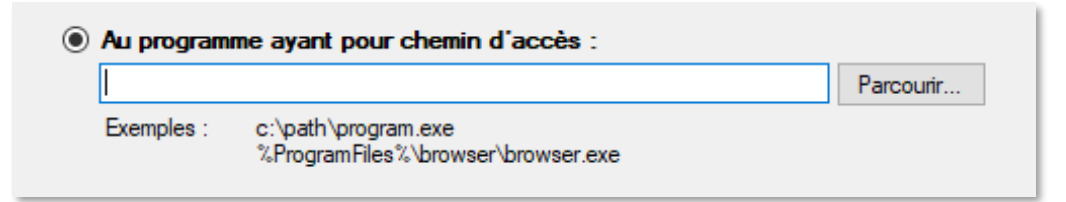

Version 64Bit: «C:\Program Files (x86)\SEA Schliess-Systeme AG\DDCP Service\DdcpServiceApp.exe»

Version 32 Bit: «C:\Program Files\SEA Schliess-Systeme AG\DDCP Service\DdcpServiceApp.exe»

A l'aide de **Parcourir...**, vous pouvez rechercher le fichier : DdcpServiceApp.exe (ou copier les chemins d'accès mentionnés ci-dessus)

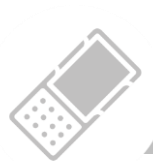

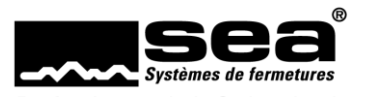

## Perfection made in Switzerland

#### 1.3.5. Permettre la connexion

Quelle action entreprendre lorsqu'une connexion répond aux conditions spécifiées ?

#### Autoriser la connexion

Cela comprend les connexions qui sont protégées par le protocole IPsec, ainsi que celles qui ne le sont pas.

Sélectionnez «Autoriser la connexion»

#### 1.3.6. Profiles

 Quand cette règle est-elle appliquée ?
 ✓ Domaine Lors de la connexion d'un ordinateur à son domaine d'entreprise.
 ✓ Privé Lors de la connexion d'un ordinateur à un emplacement réseau privé, par exemple à domicile ou au bureau.
 ✓ Public Lors de la connexion d'un ordinateur à un emplacement public.

Sélectionnez «Domaine / Privées»

#### 1.3.7. Définir un nom

| Nom :                      |   |
|----------------------------|---|
| SEA DeviceUpdater          |   |
| Description (facultatif) : | R |
|                            |   |
|                            |   |
|                            |   |
|                            |   |
|                            |   |

Tapez: «SEA DeviceUpdater»

#### 1.3.8. Sortie

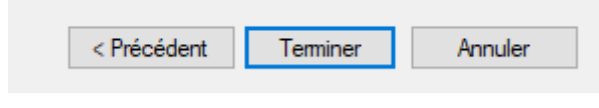

Choisissez: «Terminer»

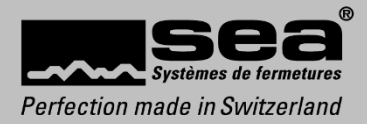

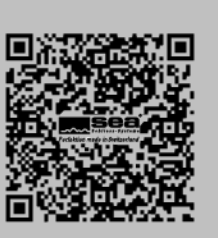